# FINDS Evacuation of Facilities In Disaster Systems

## **Getting Started** The e-FINDS Data Reporter and e-FINDS Administrator role have access to the patient tracking application. From the My Account link, on the menu bar (top right) of the Health Commerce System (HCS), click See what roles I hold to verify that you are in one of 1. Scan a barcode the e-FINDS roles. If you are not in an e-FINDS role, please contact your facility's HCS Coordinator. Locate your coordinators from **My Account** > Look up my coordinators. Click Update or verify Patient/Resident with it. my contact information to access and update your business and emergency contact information to receive communications. **Open e-FINDS** from the list. 1. Log on to the HCS (https://commerce.health.state.ny.us). If you cannot remember your user id or password, please call Commerce Accounts Management Unit at 1-866-529-1890. 2. Click e-FINDS in the My Applications panel (left side). If you do not see e-FINDS, then you are not in an e-FINDS role (see Getting 8. Started). 3. Select your current location from the dropdown list. 4. Click **Submit**, and proceed to one of the following actions. Always VERIFY your location, if affiliated with more than one! **Evacuating Facility: Registers Multiple Patient/Resident**

#### e-FINDS Administrator Role Only

- 1. Click Register Patient/Resident > Multi Patient/Resident Input.
- 2. Verify Evacuation Operation and Current Location.
- 3. Select Intended Destination.
- 4. Enter the number of barcodes to be assigned.
- 5. Click Generate Fillable Spreadsheet.
- 5. Enter known information, such as first name, last name, date of birth (mm/dd/yyyy), and gender.
- 6. Click Save all Patient/Resident.
- Verify message: Successfully saved {correct # being evacuated} 7. Patient/Resident and click barcode to view or update the patient or resident information.

# **Evacuating Facility: Register Patient/Resident with Scanner**

Evacuating facilities may not have time to complete the registration process, so multiple time saving options are available

OR click Register Patient/Resident > With Scanner.

- 2. Confirm message: Barcode is located. You can register a new
- 3. If time allows, enter first name, last name, date of birth (mm/dd/yyyy), gender, etc.
- 4. Verify the Evacuation Operation OR select another operation
- 5. Verify the patient/resident current location is correct.
- 6. Select the Intended Destination Organization type, if necessary.
- 7. Select the Intended Destination.
- Enter the Bulk Group; such as bus no. or transportation description.
- 9. Click **Register**. If the required fields are not complete, you will receive an error message. Click **Override** to bypass the error.
- 10. Confirm message: Patient/Resident info is updated.

### Evacuating Facility: Updates Multiple Patient/Resident e-FINDS Administrator Role Only

- 1. Click Update Patient/Resident > Multi Patient/Resident Update.
- 2. Verify your location.
- 3. Select the Action Type: Releasing Patient/Resident From this Location, OR Change Operation for Patient/Resident at this Location.
- 4. Select the Intended Destination.
- 5. Enter the Bulk Group, for example transport via bus.
- 6. Click Load All Patient/Resident.
- 7. Select All OR select Update for each patient/resident.
- 8. Click Release Selected Patient/Residents OR Change Operation for Selected Patient/Resident.
- 9. Verify Successfully updated {#} Patient/Resident.

| Evacuating Facility: Generates Barcoded PDF Log OR                                                      | Quick Search                                                          |
|----------------------------------------------------------------------------------------------------|-----------------------------------------------------------------------|
| Uploadable Barcode Spreadsheet                                                                          | 1. Click <b>Home</b> on the e-FINDS menu bar.                         |
| e-FINDS Administrator Role Only                                                                         | 2. Scan a barcode, enter a barcode number, OR enter first or last     |
| 1. Click Manage Barcodes > Generate Barcodes Spreadsneet.                                               | name in Quick Search (located top right).                             |
| 2. Select or verify the current location.                                                               | I necessary click Quick Search.                                       |
| 3. Enter Start and End barcode numbers, e.g., 4–13 for ten patient/                                     | 3. Locate the correct patient/resident record.                        |
| 4 Select the PDE if you want a scannable barcode log OP                                                 | 4. Click the Barcode (Serial ID) link.                                |
| select EXCEL for the upload patient/resident option.                                                    | 5. Verify: Patient/Resident is found. You can update the information. |
| 5. Click Generate.                                                                                      | 7 Click Undate Patient /Pesident                                      |
| 6. Print the PDF OR save the Excel spreadsheet to your computer.                                        | If a person has never been to your facility                           |
| <b>Note:</b> PDF files cannot be uploaded, but could be sent with transport.                            | vou will NOT be able to search for them.                              |
| The Excel file can be updated with patient/resident information                                         |                                                                       |
| and uploaded to e-FINDS. See upload instructions below.                                                 | Description Facility, Undeter Detient (Desident with Second           |
| Evaquating Easility, Unloads Multi Dationt (Desident File                                               | Receiving Facility: Updates Patient/Resident with Scanner             |
| Evacuating Facility: Oploads Multi Patient/Resident File                                                | Click Update Patient/Resident > with Scanner                          |
| 1. Click Register Patient/Resident > Patient/Resident Upload File.                                      | 2. Scan a barcode and click <b>Submit</b> , if necessary.             |
| 2. Verify the Evacuation Operation and current Location.                                                | 3. Confirm message: Barcode is located. You can register new Patient/ |
| 3. Click <b>Browse</b> .                                                                                | information.                                                          |
| 4. Locate the Excel file with <b>saved</b> patient/resident information.                                | 4. Enter or confirm information, including Evacuation Operation       |
| Hint: search for nys_e-FINDS file name with facility id, date and time.                                 | and the current patient/resident location.                            |
| 5. Click <b>Open</b> to add file.                                                                       | 5. Click <b>Register</b> , <b>Update</b> , or <b>Override</b> .       |
| 6. Click <b>Upload</b> .                                                                                | 6. Confirm message: Patient/Resident info is updated.                 |
| 7. Verify the patient/resident information is updated, and                                              |                                                                       |
| edit information as needed.                                                                             | Receiving Facility: Updates Patient/Resident                          |
| 8. Click Save All Patients/ Residents.                                                                  | without Scanner                                                       |
| <b>Note:</b> If the Excel file has no patient or resident information, then the file cannot be unloaded | 1. Click Update Patient/Resident > Multi Patient/Resident Update.     |
|                                                                                                    | 1 2. Verify your location.                                            |
| Shelter-in-Place (SIP)                                                                                  | 3. Select Checking in Patients/Residents into this location.          |
| If an evacuating facility determines that a patient or resident                                         | 4. Verify the patient or resident is correct.                         |
| would be safer if <b>not</b> moved to another location, then the patient                                | 5. Click Select All OR Update for each patient or resident being      |
| or resident will shelter in place. If the patient or resident is                                        | received.                                                             |
| already registered in e-FINDS, then click Shelter-In-Place to                                           | 6. Click Check in Selected Patient/Resident.                          |
| change the Intended Destination to the                                                                  | 7. Confirm Message: Successfully updated {correct #} of Patient/      |
|                                                                                                    | Resident.                                                             |
| · · · · · · · · · · · · · · · · · · ·                                                                   |                                                                       |